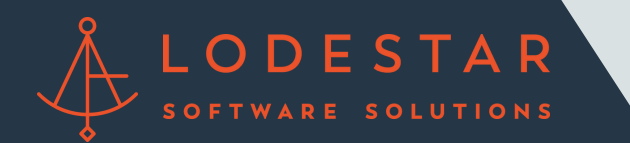

\*Make sure you have an open loan file created and saved before trying to run a rate quote.

Step 1: Once you are in a loan select "LodeStar" from the bottom tool bar.

|                                                                                                    |                                                              |                              |             |                   | caly                  | ×                |                     |                |     |         |    |
|----------------------------------------------------------------------------------------------------|--------------------------------------------------------------|------------------------------|-------------|-------------------|-----------------------|------------------|---------------------|----------------|-----|---------|----|
| Loans 813                                                                                                    | 48—Mickey M Neuse, Jr X                                      | ε                            |             |                   |                       |                  |                     |                |     |         |    |
| Production                                                                                                    | Lock                                                         | Compliance                   | Conditi     | ions Ji           | Documents 7           | Checklist        | л                   | interlaces     |     | Mossage | 16 |
| Send/Status Su                                                                                                    | immary Application                                           | Borrower                     | Property Pr | roduct & Pricing  | Transactions          | Closing Cos      | ts Lo               | an Transmittal | FHA | VA      | \$ |
| Production Validation<br>All validations are satisfi                                                                                                    | ed.                                                          |                              |             |                   |                       |                  |                     |                |     |         |    |
| Production Validation<br>Al validations are satisfy<br>Production SendiAssi                                                                                             | od.<br>ign History                                           |                              |             |                   |                       |                  |                     |                |     |         |    |
| Production Validation<br>All validations are satisfin<br>Production SendiAssi<br>Action Date/Time                                                                       | ign History<br>By                                            | Role                         | 5           | ient To           | Assign T              | • •              | lotes               |                |     |         |    |
| Production Validation<br>All validations are satisfic<br>Production SendiAssi<br>Action Date/Time<br>01/15/2019 2:12:34 PM                                              | ind.<br>Ingen Historry<br>By<br>LodeStar Support             | Role<br>Loan Officer         | 5           | ient To           | Assign Ti<br>LodeStar | e a<br>Support / | liotes<br>Lissigned |                |     |         |    |
| Production Validation<br>All validations are satisfic<br>Production Send/Assi<br>Action Date/Time<br>0115/2019 2:12:34 PM<br>Production Status His                      | ed.<br>ign History<br>By<br>LodeStar Support<br>story        | Role<br>Loan Officer         | 5           | ient To           | Assign T<br>LodeStar  | e B<br>Support J | iotes<br>Issigned   |                |     |         |    |
| Production Validation<br>All validations are satisfic<br>Production Send/Assi<br>Action Date/Time<br>01/15/2019 2:12:34 PM<br>Production Status His<br>Autien Date/Time | ed.<br>sign History<br>By<br>LodeStar Support<br>story<br>By | Role<br>Loan Officer<br>Role | 5           | ient To<br>Slatus | Assign Ti<br>LodeStar | o support J      | iotes<br>Issigned   |                |     |         |    |

Step 2: The LodeStar Login screen will now appear. Please use the credentials provided to you in order to login in and run a quote. If you forgot your credentials or have any other questions, please contact support@lssoftwaresolutions.com.

| Email:<br>testigitest.com<br>Password:<br> | Email:<br>testiĝitest.com<br>Password:<br>tender Name:<br>Path_Demo | Email:<br>test@test.com Password: Lender Name: Path_Demo Login |
|--------------------------------------------|---------------------------------------------------------------------|----------------------------------------------------------------|
| Password:                                  | Password:<br>Lender Name:<br>Path_Demo                              | Password:<br>Lender Name:<br>Path_Demo                         |
| Password:                                  | Password:<br>Lender Name:<br>Path_Demo                              | Password:<br>Lender Name:<br>Path_Demo<br>Legin                |
| Lender Name:                               | Lender Name:<br>Path_Demo                                           | Lender Name:<br>Path_Domo<br>Login                             |
| Lender Name:                               | Lender Name:<br>Path_Demo                                           | Lender Name:<br>Path_Demo<br>Login                             |
|                                            | Path_Demo                                                           | Path_Demo                                                      |

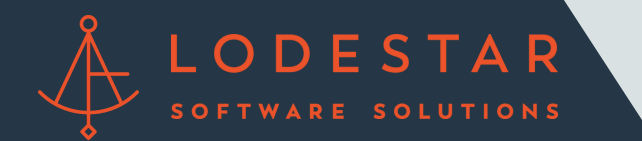

Step 3: The loan information will automatically populate into LodeStar's Calculator. Select the appropriate title agent, answer any addition questions, then hit "Calculate".

|                                                                                                    |                     |     |                     |               | ty Bearshes Order Till | Log De |
|----------------------------------------------------------------------------------------------------|---------------------|-----|---------------------|---------------|------------------------|--------|
|                                                                                                    |                     |     |                     |               |                        |        |
| State                                                                                                    | CA<br>All Townshins | •   | County              | Orange        |                        |        |
| Loan File Name                                                                                                    | P070001             |     | Service Title Agent | Select Option | -                      |        |
| Loan Amount<br>R Is the recording scampt from<br>the additional Real Existe Fraud<br>Prosecution Trust Fund Free<br>parsant to Cal Gest. Code §<br>273807 | 400.000             |     | Purchase Price      | 500,000       |                        |        |
|                                                                                                    |                     | Cak | culate              |               |                        |        |
| Deed                                                                                                    |                     |     |                     | YES           |                        |        |

Step 4: Your results will appear, select "Export to Path" to push the fees back into Point.

| Email Quote                                                     | PDF/Print      | Export To Path Attach I                                                                                             | Document              |
|-----------------------------------------------------------------|----------------|----------------------------------------------------------------------------------------------------|-----------------------|
| losing Cost Details                                             |                | Round                                                                                                    | ded 🔽                 |
| Loan Costs                                                      |                | Other Costs                                                                                                    |                       |
| A. Origination Charges                                          | \$)            | E. Taxes and Other Government Fees<br>Recording Fees and Other Taxes<br>Turnter Taxes                               | \$185<br>\$185<br>\$0 |
| B. Services You Cannot Shop For                                 | \$0            | F. Prepakts                                                                                                    | \$0                   |
| C. Services You Can Shop For                                    | 51,343         | Homeowner's insurance Premium (months)<br>Mortogoe insurance Premium (months)                                       | \$0<br>80             |
| This - Closing Coordination Fee<br>This - Lender's Title Policy | \$375<br>\$790 | Propaid Interest (per day for days (2) )<br>Property Taxas (months)                                                 | 80<br>\$0             |
| Title - Recording Processing<br>Title - SetTement Fee           | 890            | G. Initial Excrose Payment at Closing                                                                               | \$0                   |
| This - Tax Research Fee                                         | \$50           | Homeowner's Insurance per month for mo.<br>Montgage insurance per month for mo.<br>Property Taxes per month for mo. | \$0<br>80<br>80       |
| D. TOTAL LOAN COSTS                                             | \$1,340        | H. Other                                                                                                    | \$1,020               |
|                                                                 |                | Title - Owner's Title Folicy(optional)                                                                              | \$1,020               |

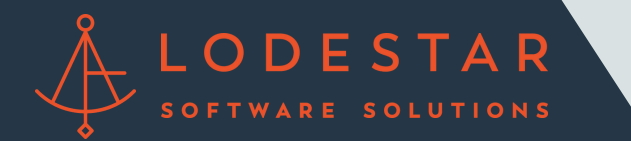

Step 5: The fees will be populated on the "Closing Cost" tab complete with the title agent's information.

|                                |                            |                                    | calyz                   | t.         |                |           |          |
|--------------------------------|----------------------------|------------------------------------|-------------------------|------------|----------------|-----------|----------|
| Loans 51348-Mici               | key M Mouse, Jr 🗙          |                                    |                         |            |                |           |          |
| Production                     | Lock Compliance            | Conditions 🔅 Doc                   | ments 77 Checka         | at 29      | Interfaces     |           | Messages |
| Send/Status Summary            | Application Borrower       | Property Product & Pricing         | Transactions Closing (  | Costs Lo   | an Transmittal | FHA       | VA .     |
|                                | And Andrew Barrison - P    |                                    |                         |            |                |           |          |
| Fees Summary Loan Er           | somete Service Providers C | osing Disclosure Summanes of Trans | action Payoffs/Payments | Additional | nometion       |           |          |
| Estimated Closing Date         | First Payment Date         | Total Settlement O                 | targes \$ 4,918.25      | Template   |                |           | 14       |
|                                |                            |                                    |                         | Loss Dise  | nurtiCradit    | 0.0000003 |          |
| A. Origination Charges         |                            |                                    |                         |            | Total: \$      | 0.00      |          |
| Charge                         | Paid To                    | Company                            | Paid By                 | APR        | POC            | Amount    | -        |
| Loan Discount                  |                            |                                    | Borrower                | Yes        | No \$          | 0.00      |          |
| 🚓 8. Services Borrower Ca      | nnot Shop For              |                                    |                         |            | Total: \$      | 0.00      |          |
| Charge                         | Paid To                    | Company                            | Paid By                 | APR        | POC            | Amount    |          |
| Mortgage Insurance Premiu      | m                          |                                    | Borrower                | Yes        | No \$          | 0.00      |          |
| WA Funding Fee                 |                            |                                    | Bonower                 | Yes        | No \$          | 0.00      |          |
| Q. C. Services Borrower Ca     | n Shop For                 |                                    |                         |            | Total: 5       | 1,652.50  |          |
| Charge                         | Paid To                    | Company                            | Paid By                 | APR        | POC            | Amount    |          |
| Title - Settlement Fee         | Other                      | American Home T                    | te Borrower             | Yes        | No \$          | 325.00    |          |
| Title - Tax Certificate        | Other                      | Priority Title And E               | scrow, LLC Borrower     | Yes        | No \$          | 75.00     |          |
| Title - Lender's Title Insuran | ce Other                   | American Home T                    | te Borrower             | No         | No \$          | 1,012.50  |          |
| Title - Abstract Title Search  | Other                      | American Home T                    | te Borrower             | No         | No \$          | 225.00    |          |
| Title - Recording Processing   | Other                      | American Home T                    | tie Borrower            | Yes        | No \$          | 15.00     |          |